**Genian** NAC

## . NAC EDU Chapter 1 제품 설치하기

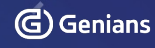

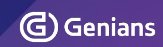

- RMA 신청 방법
- OS 업그레이드
- 명령어 소개
- 접속 방법

CONTENTS

•

# 접속 방법

•

٠

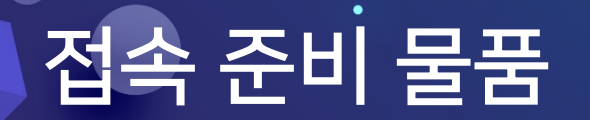

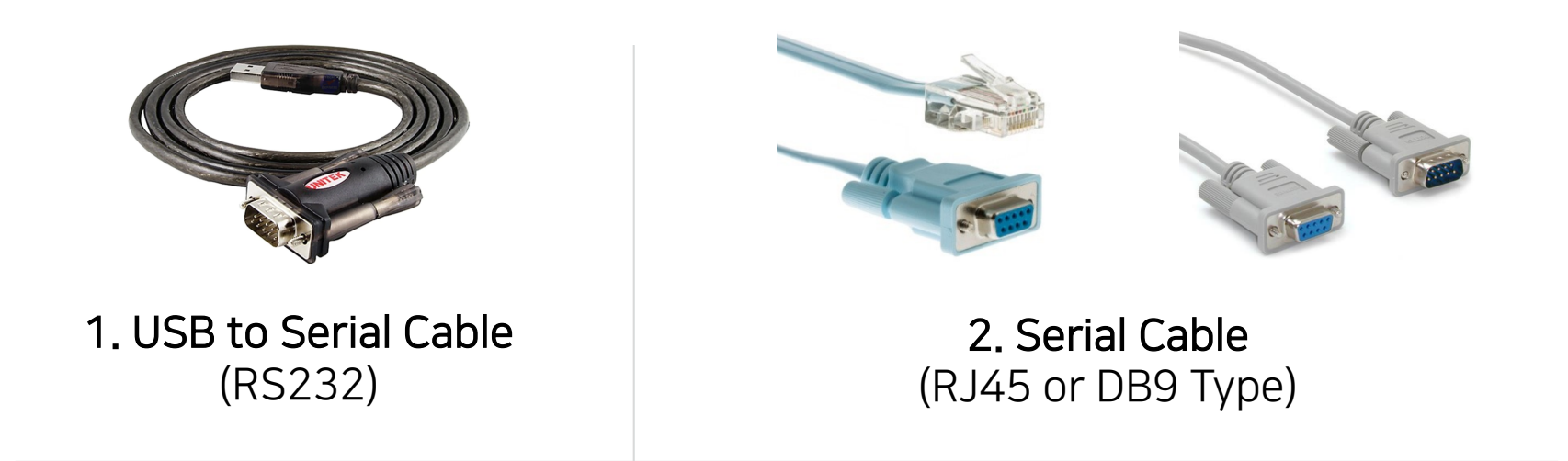

3. SSH, Serial 접속 프로그램

터미널 접속 프로그램 : SecureCRT, X-shell, Putty 등

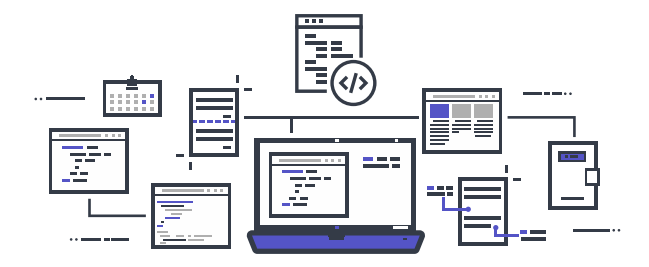

## 장비 별 Serial Type

없음

| 모델명     | Туре | 모델명     | Туре |
|---------|------|---------|------|
| C10_R1  | RJ45 |         | RJ45 |
| C20_R1  | DB9  |         | RJ45 |
| C30_R1  | DB9  |         | RJ45 |
| C40_R1  | DB9  |         | RJ45 |
| C50_R1  | DB9  |         | RJ45 |
| C30G    | 없음   |         | RJ45 |
| C50G    | 없음   | S20F    | RJ45 |
| ES30_R1 | DB9  |         | RJ45 |
| ES50_R1 | DB9  | S40H_R1 | RJ45 |
|         |      | S50H_R1 | RJ45 |
|         |      | S30HG   | 없음   |

S40HG

### 정책 서버 Spec

•

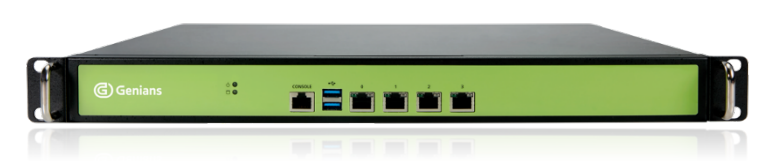

| C10_R1 |      |     |       |  |
|--------|------|-----|-------|--|
| MEM    | 8GB  | HDD | 500GB |  |
| SSD    | 64GB | UTP | 4개    |  |
| Size   | 1U   |     |       |  |

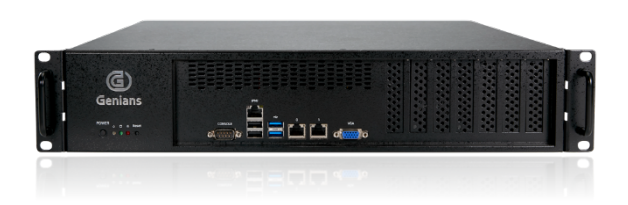

| C20_R1 |      |     |     |  |
|--------|------|-----|-----|--|
| MEM    | 8GB  | HDD | 1TB |  |
| SSD    | 64GB | UTP | 2개  |  |
| Size   | 2U   |     |     |  |

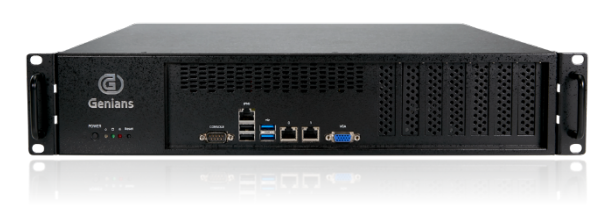

| C30_R1 |      |     |     |  |
|--------|------|-----|-----|--|
| MEM    | 16GB | HDD | 1TB |  |
| SSD    | 64GB | UTP | 2개  |  |
| Size   | 2U   |     |     |  |

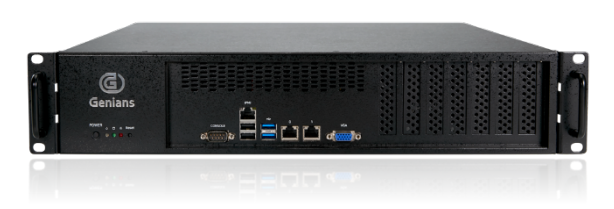

| C40_R1 |       |     |     |  |
|--------|-------|-----|-----|--|
| MEM    | 16GB  | HDD | 1TB |  |
| SSD    | 256GB | UTP | 2개  |  |
| Size   | 2U    |     |     |  |

### 정책 서버 Spec

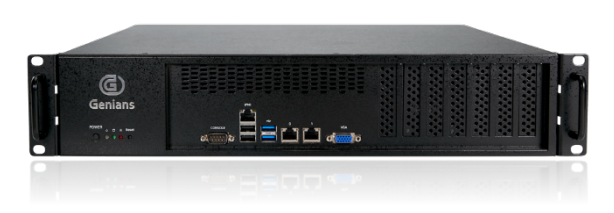

| C50_R1 |       |     |     |  |
|--------|-------|-----|-----|--|
| MEM    | 32GB  | HDD | 1TB |  |
| SSD    | 256GB | UTP | 2개  |  |
| Size   | 2U    |     |     |  |

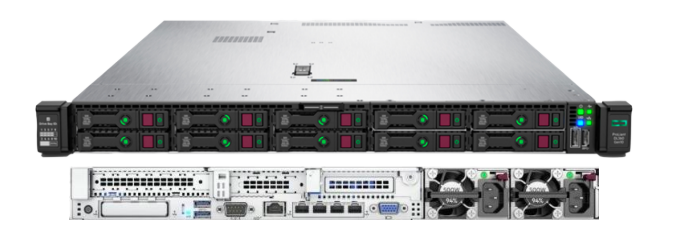

| C30G |      |     |     |  |
|------|------|-----|-----|--|
| MEM  | 8GB  | HDD | 1TB |  |
| SSD  | None | UTP | 4개  |  |
| Size | 1U   |     |     |  |

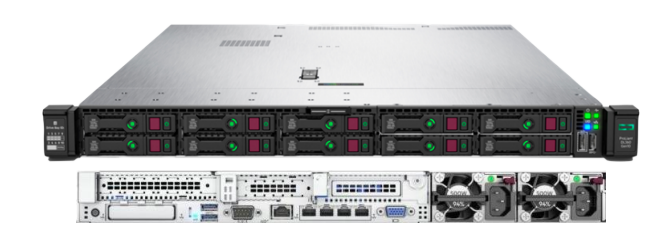

| C50G |       |     |     |  |
|------|-------|-----|-----|--|
| MEM  | 64GB  | HDD | 1TB |  |
| SSD  | 480GB | UTP | 4개  |  |
| Size | 1U    |     |     |  |

### 정책 서버 Spec

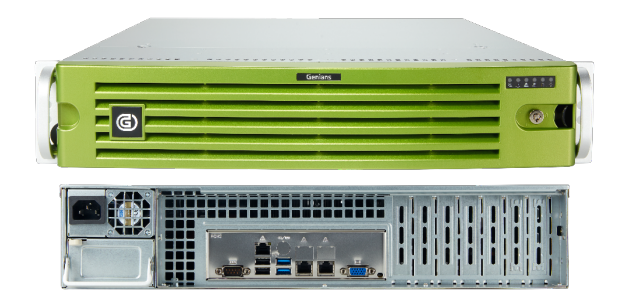

| ES30_R1 |      |     |      |  |
|---------|------|-----|------|--|
| MEM     | 64GB | HDD | 10TB |  |
| SSD     | 2TB  | UTP | 2개   |  |
| Size    | 2U   |     |      |  |

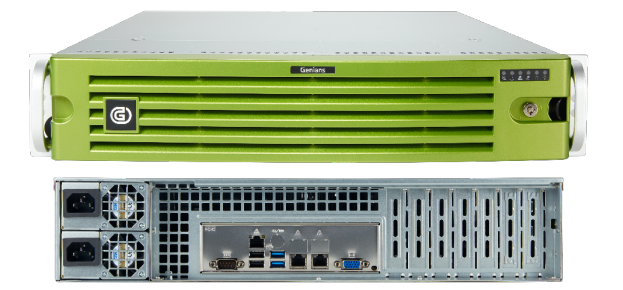

| ES50_R1 |       |     |      |
|---------|-------|-----|------|
| MEM     | 128GB | HDD | 10TB |
| SSD     | 4TB   | UTP | 2개   |
| Size    | 2U    |     |      |

## 네트워크 센서 Spec

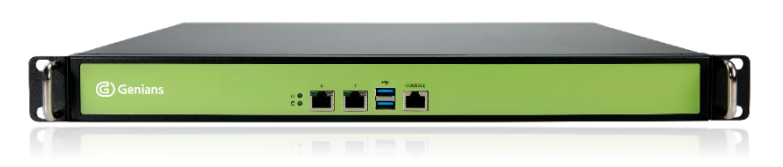

| S10_R1 |       |      |      |
|--------|-------|------|------|
| MEM    | 2GB   | HDD  | None |
| SSD    | None  | UTP  | 2개   |
| CF MEM | 512MB | Size | 1U   |

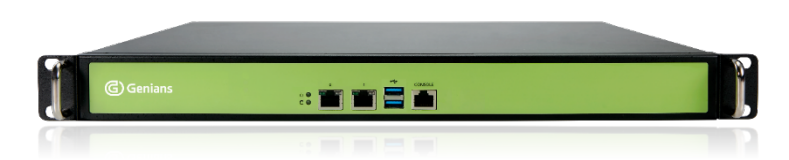

| S10_R2 |      |     |      |  |
|--------|------|-----|------|--|
| MEM    | 2GB  | HDD | None |  |
| SSD    | 32GB | UTP | 2개   |  |
| Size   | 1U   |     |      |  |

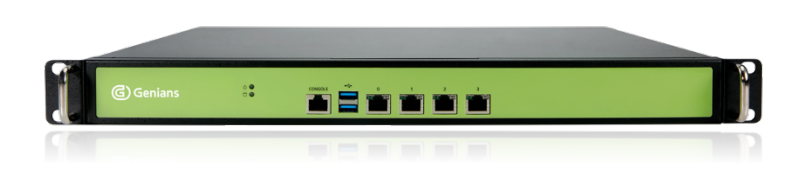

| S20H_R1          |       |      |    |  |
|------------------|-------|------|----|--|
| MEM 2GB HDD None |       |      |    |  |
| SSD              | None  | UTP  | 4개 |  |
| CF MEM           | 512MB | Size | 1U |  |

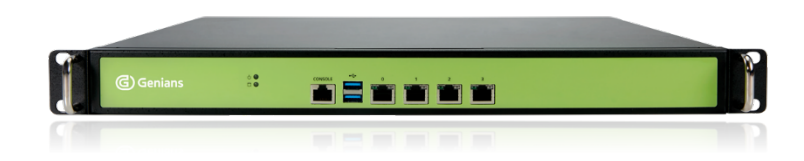

| S20H_R2 |      |     |      |  |
|---------|------|-----|------|--|
| MEM     | 2GB  | HDD | None |  |
| SSD     | 32GB | UTP | 4개   |  |
| Size    | 1U   |     |      |  |

## 네트워크 센서 Spec

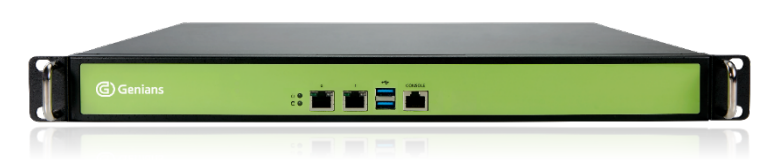

| S10H_R1 |                  |      |    |  |
|---------|------------------|------|----|--|
| MEM     | 1EM 2GB HDD 500G |      |    |  |
| SSD     | None             | UTP  | 2개 |  |
| CF MEM  | 512MB            | Size | 1U |  |

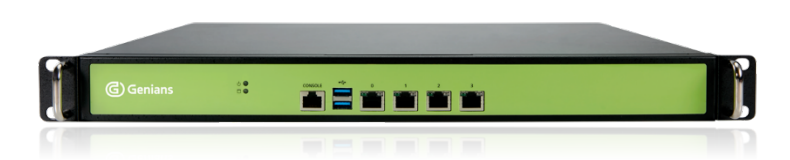

| S20H_R1 |              |      |    |  |  |
|---------|--------------|------|----|--|--|
| MEM     | 2GB HDD 500G |      |    |  |  |
| SSD     | None         | UTP  | 4개 |  |  |
| CF MEM  | 512MB        | Size | 1U |  |  |

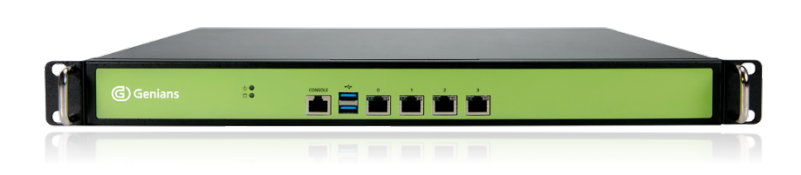

| S30H_R1 |      |     |       |  |
|---------|------|-----|-------|--|
| MEM     | 4GB  | HDD | 500GB |  |
| SSD     | None | UTP | 4개    |  |
| Size    | 1U   |     |       |  |

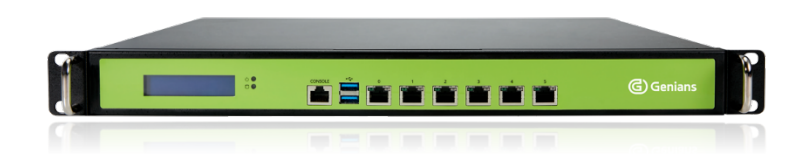

| S40H_R1 |      |     |     |  |
|---------|------|-----|-----|--|
| MEM     | 8GB  | HDD | 1TB |  |
| SSD     | None | UTP | 6개  |  |
| Size    | 1U   |     |     |  |

### 차단 센서 Spec

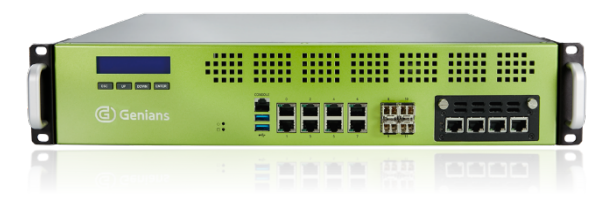

| S50H_R1 |      |      |    |  |
|---------|------|------|----|--|
| MEM     | 8GB  | 1TB  |    |  |
| SSD     | None | UTP  | 8개 |  |
| Fiber   | 4개   | Size | 2U |  |

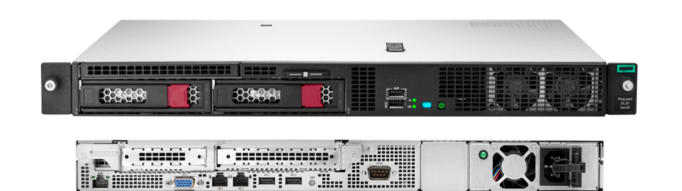

| S30HG |      |     |     |  |
|-------|------|-----|-----|--|
| MEM   | 8GB  | HDD | 1TB |  |
| SSD   | None | UTP | 2개  |  |
| Size  | 1U   |     |     |  |

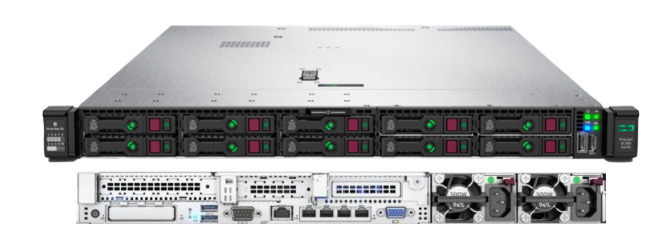

| S40HG |      |     |     |  |
|-------|------|-----|-----|--|
| MEM   | 8GB  | HDD | 1TB |  |
| SSD   | None | UTP | 4개  |  |
| Size  | 1U   |     |     |  |

### 장비 접속 설정 (Serial)

1. Serial Cable 연결

#### 2. Serial 관련 설정

| Quick Connect  |                  |                                   | × |              |             |
|----------------|------------------|-----------------------------------|---|--------------|-------------|
| Protocol:      | Serial           | ~                                 |   |              |             |
| Port:          | COM2 🗸           | Flow Control                      |   |              |             |
| Baud rate:     | 115200 ~         |                                   |   | 1. Protocol  | : Serial    |
| Data bits:     | 8 ~              |                                   |   | 2. Port      | : 장치 관리자 확인 |
| Parity:        | None V           |                                   |   | 3. Baud rate | : 115200    |
| · .            |                  |                                   |   | 4. Data bits | : 8         |
|                |                  |                                   |   | 5. Parity    | : None      |
| Show quick con | nnect on startup | ☑ Save session<br>☑ Open in a tab |   | 6. Stop bits | :1          |
|                |                  | Connect Cancel                    |   |              |             |

### 장비 접속 설정 (Serial)

Genian NAC

٠

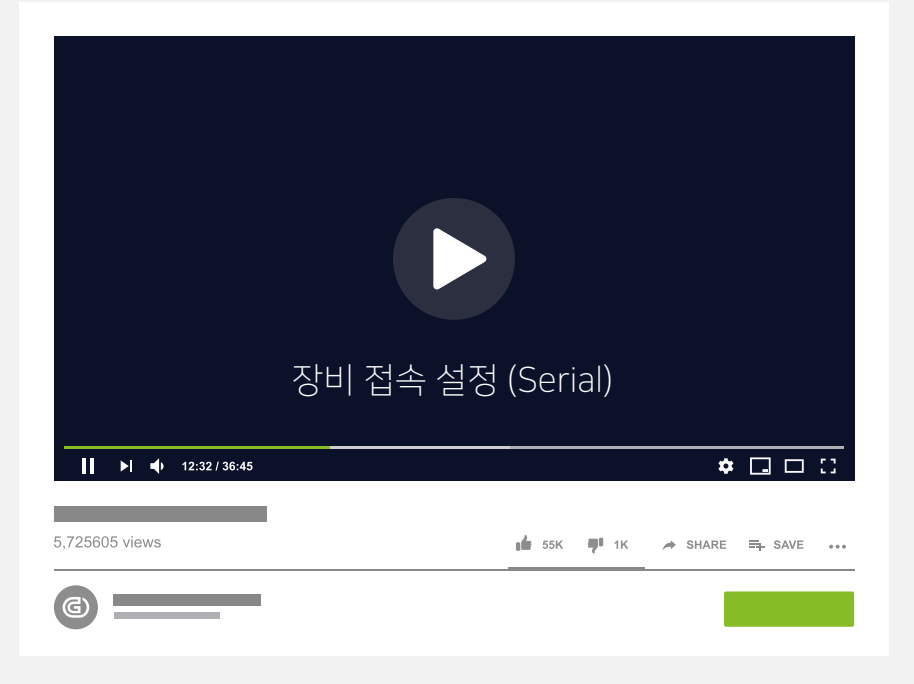

**Genian** NAC

#### 1. Serial Cable 연결 위치 확인

#### 2. Serial Cable 연결 부위 접속 확인

#### 3. 접속 설정 중 잘못된 부분 확인

#### 4. 전원 연결 및 연결 LED 확인

**Genian** NAC

#### 1. Serial Cable 연결 위치 확인

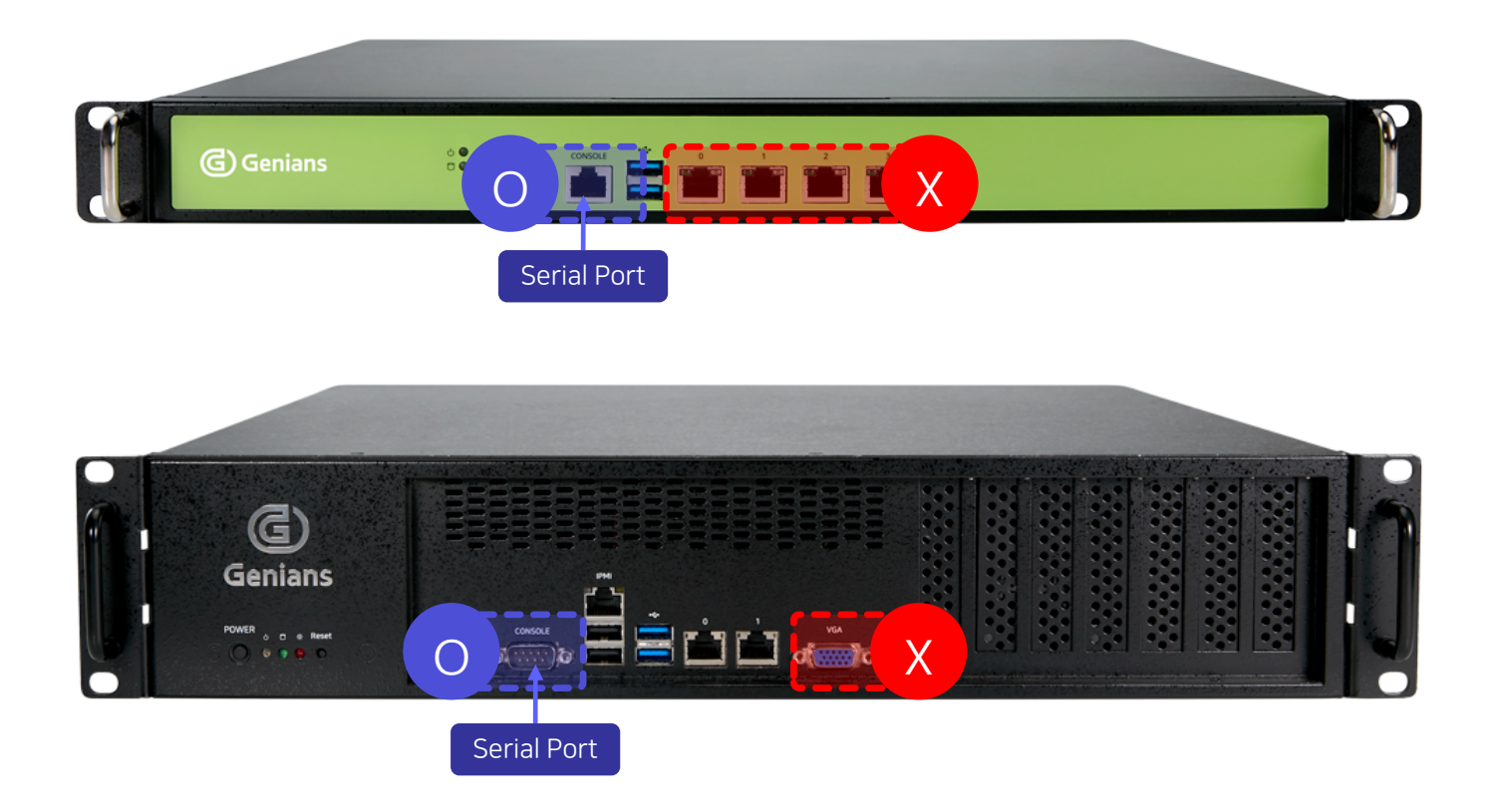

**Genian** NAC

#### 2. Serial Cable 연결 부위 접속 확인

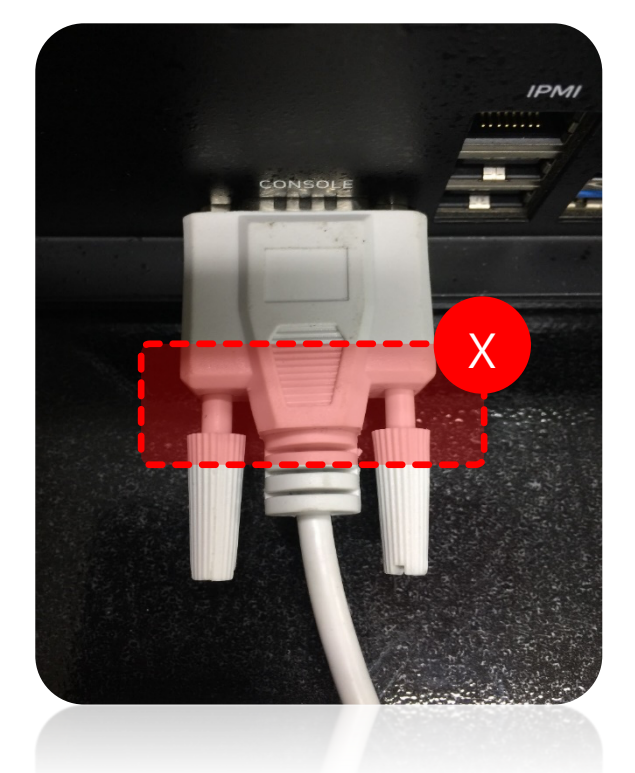

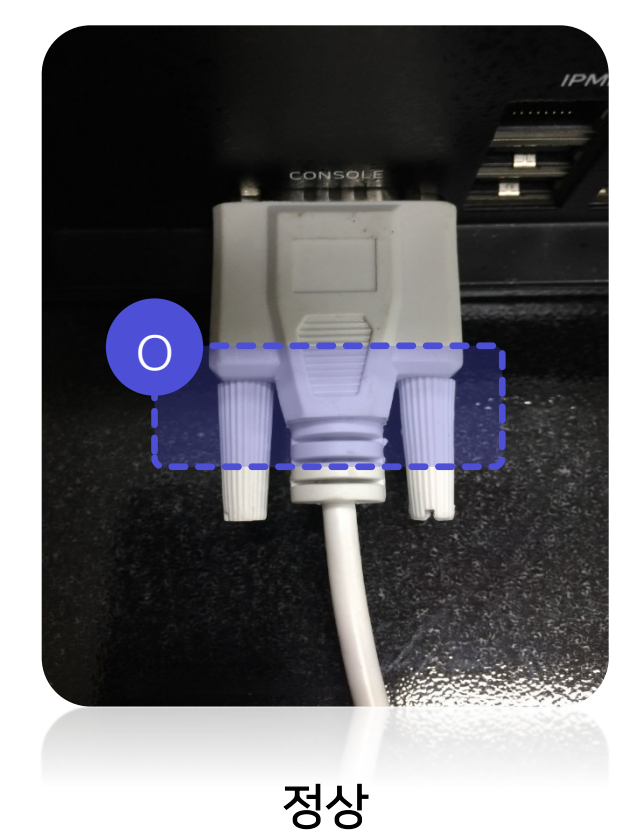

잘못됨

**Genian** NAC

#### 3-1. 접속 설정 중 잘못된 부분 확인\_Port

| Quick Connect X                                                                                                    | 📇 장치 관리자                                                                                                    |
|----------------------------------------------------------------------------------------------------|----------------------------------------------------------------------------------------------------|
| Protocol: Serial<br>Port: COM2<br>Baud rate: 115200<br>Data bits: 8<br>Parity: None<br>Protocol: Serial<br>COM2<br>Flow Control<br>DTR/DSR<br>RTS/CTS<br>XON/XOFF | 파일(F) 동작(A) 보기(V) 도움말(H)                                                                                                    |
| Stop bits: 1 ~                                                                                                    | <ul> <li>▷ 모니터</li> <li>▷ 배터리</li> <li>▷ 핵 범용 직렬 버스 컨트롤러</li> <li>▷ 핵 보안 장치</li> <li>○ 색 사운드, 비디오 및 게임 컨트롤러</li> <li>&gt; ⑧ 생체 인식 장치</li> <li>&gt; ■ 소프트웨어 구성 요소</li> <li>&gt; ■ 소프트웨어 장치</li> </ul>                                                                                                    |
| Connect Cancel                                                                                                    | <ul> <li>▶ ▶ 시스템 장치</li> <li>▶ ♥ 오디오 입력 및 출력</li> <li>▶ ▶ ♥ 전상 대기열</li> <li>▶ ♥ 저장소 컨트롤러</li> <li>▶ ♥ 카메라</li> <li>▶ ♥ 카메라</li> </ul> |
| 예시) 'COM3'으로 동일하게 설정해                                                                                                    | · 함 → 및 프로세저<br>· 국 프로세저<br>· · 함 · · · · · · · · · · · · · · · · ·                                                                                                    |

**Genian** NAC

#### 3-2. 접속 설정 중 잘못된 부분 확인\_ Baud rate

| Quick Connect                                                           |                                                                                                    | ×                 |
|-------------------------------------------------------------------------|----------------------------------------------------------------------------------------------------|-------------------|
| Protocol:<br>Port:<br>Baud rate:<br>Data bits:<br>Parity:<br>Stop bits: | Serial<br>Flow Control<br>9600<br>Serial<br>Flow Control<br>DTR/DSR<br>RTS/CTS<br>XON/XOFF<br>None<br>1 |                   |
| Show quick c                                                            | onnect on startup ☑ Save sessio<br>☑ Open in a t<br>Connect                                             | n<br>ab<br>Cancel |

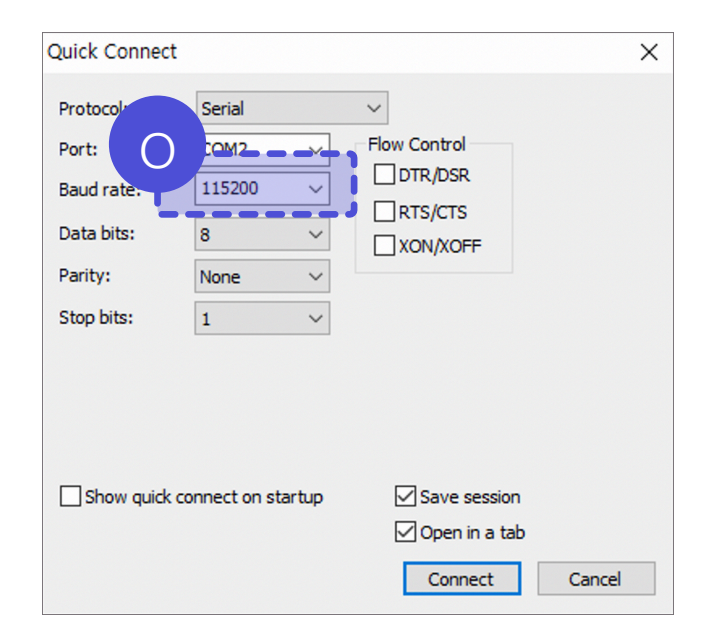

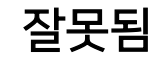

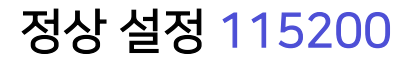

**Genian** NAC

#### 4. 전원 연결 및 연결 LED 확인

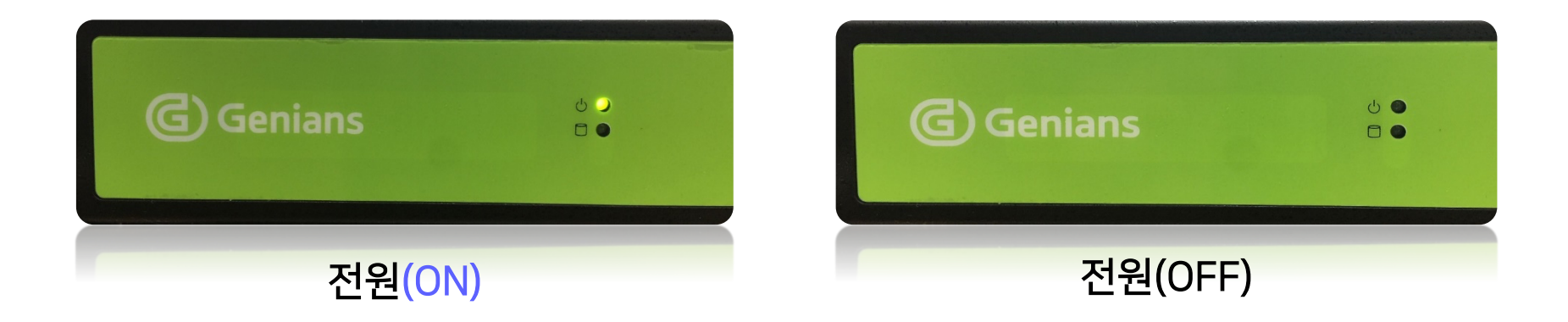

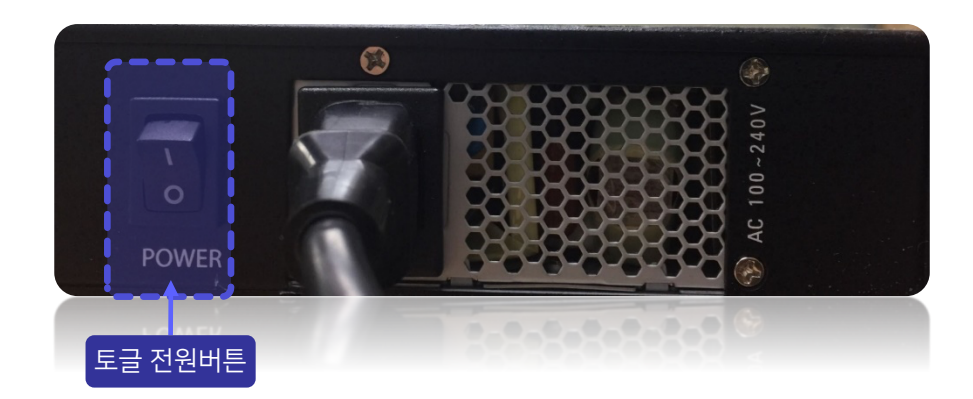

## 장비 접속 설정(SSH)

1. LAN 케이블 연결

#### 2. Remote Host 관련 설정

| Quick Connect                                                                                                    | ×              | ]                                                    |                                         |  |
|----------------------------------------------------------------------------------------------------|----------------|------------------------------------------------------|-----------------------------------------|--|
| Protocol: SSH2<br>Hostname: 172.29.48.192<br>Port: 3910 Firewal<br>Username:<br>Authentication<br>Password<br>PublicKey<br>Keyboard Interactive<br>GSSAPI | None           | 1. Protocol<br>2. Port<br>3. Firewall<br>4. Username | : SSH2<br>: 3910<br>: None<br>: USER ID |  |
| Show quick connect on startup                                                                                                    | Save session   |                                                      |                                         |  |
|                                                                                                    | Connect Cancel |                                                      |                                         |  |

### 장비 접속 설정(SSH)

Genian NAC

٠

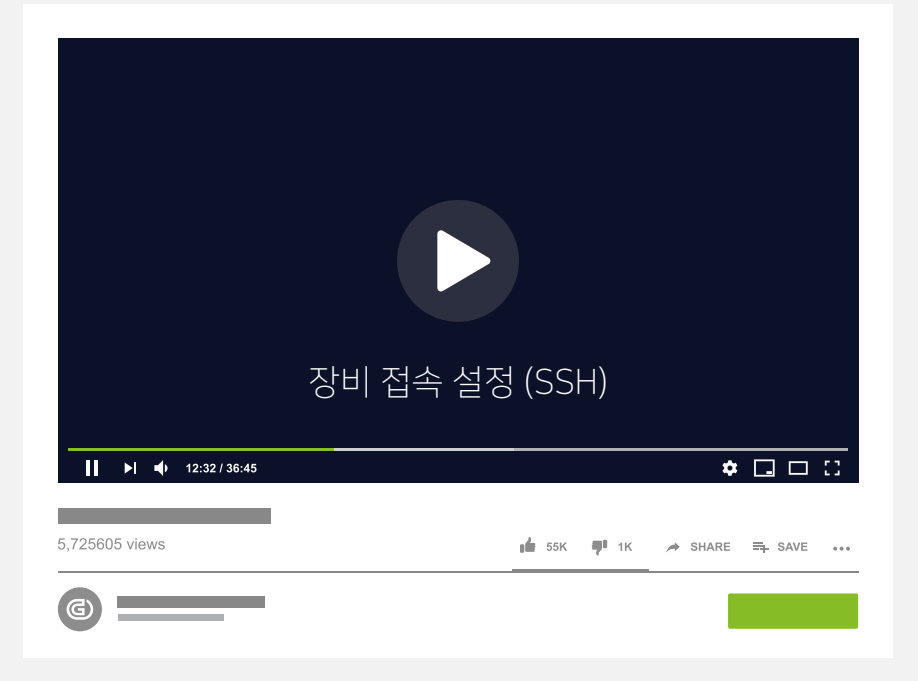

Genian NAC

#### 1. LAN PORT LED Check

#### 2. ICMP를 통한 통신 확인

### 장비 접속 설정(SSH)\_정상 확인방법

Genian NAC

#### 1. LAN PORT LED Check

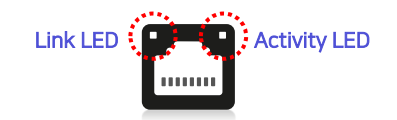

(when facing the rear side of the chassis)

| 10G-LAN ½ Link LED (Left)<br>LED State (For X10DRI-T) |                               |
|-------------------------------------------------------|-------------------------------|
| LED Color                                             | Definition                    |
| Off                                                   | 10/100 Mbps, or No connection |
| Green                                                 | 10 Gbps                       |
| Amber                                                 | 1 Gbps                        |

| LAN 1/LAN 2 Activity LED(Right)<br>LED State |          |            |
|----------------------------------------------|----------|------------|
| Color                                        | Status   | Definition |
| Green                                        | Flashing | Active     |

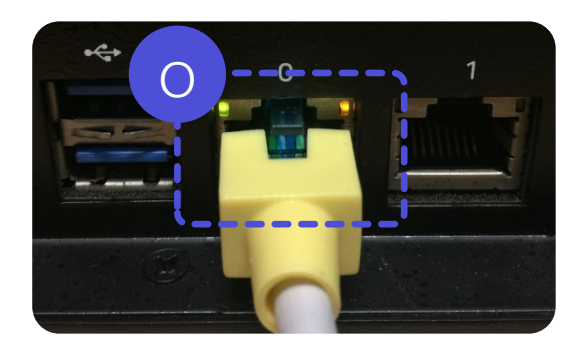

정상(ON)

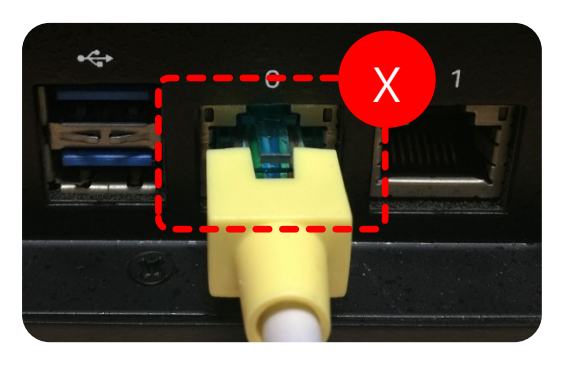

잘못됨(OFF)

#### 장비 접속 설정(SSH)\_정상 확인방법

Genian NAC

#### 2. IP 통신 확인(ICMP)

C : ₩> C : ₩> C : ₩>ping x.x.x.x

#### 장비 접속 설정(SSH)\_정상 확인방법

**Genian** NAC

•

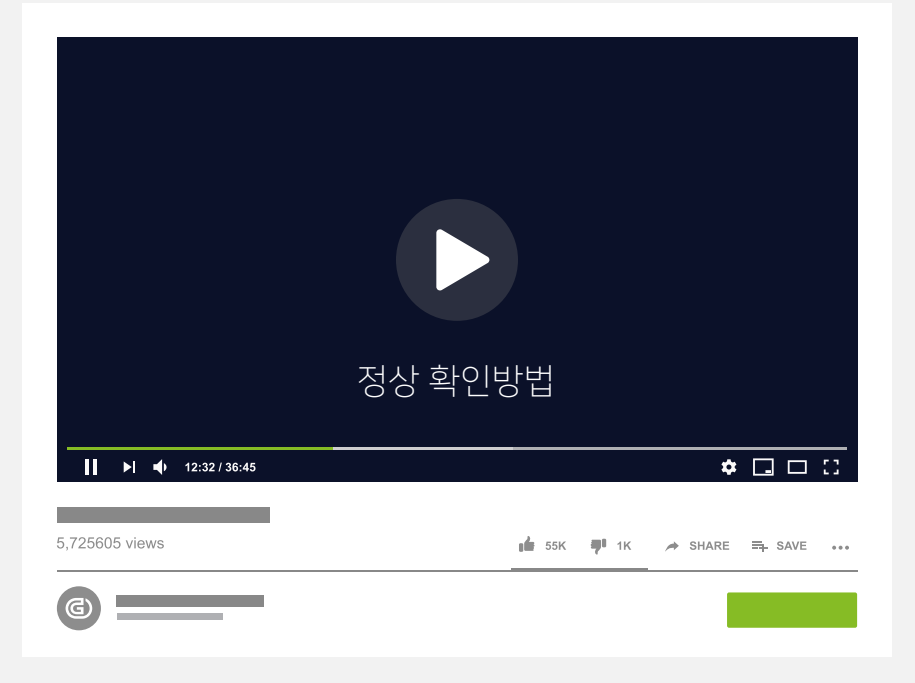

#### CLI Mode 정상 접속 확인 (Serial)

Genian NAC

#### 최초 접속 시 계정 정보

- Username : admin
- Password : genian

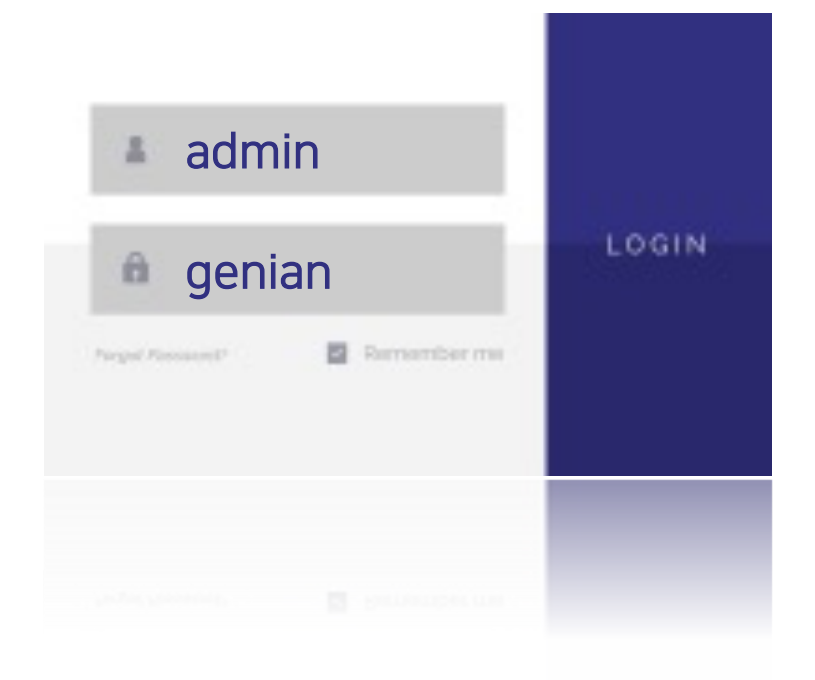

#### CLI Mode 정상 접속 확인 (Serial)

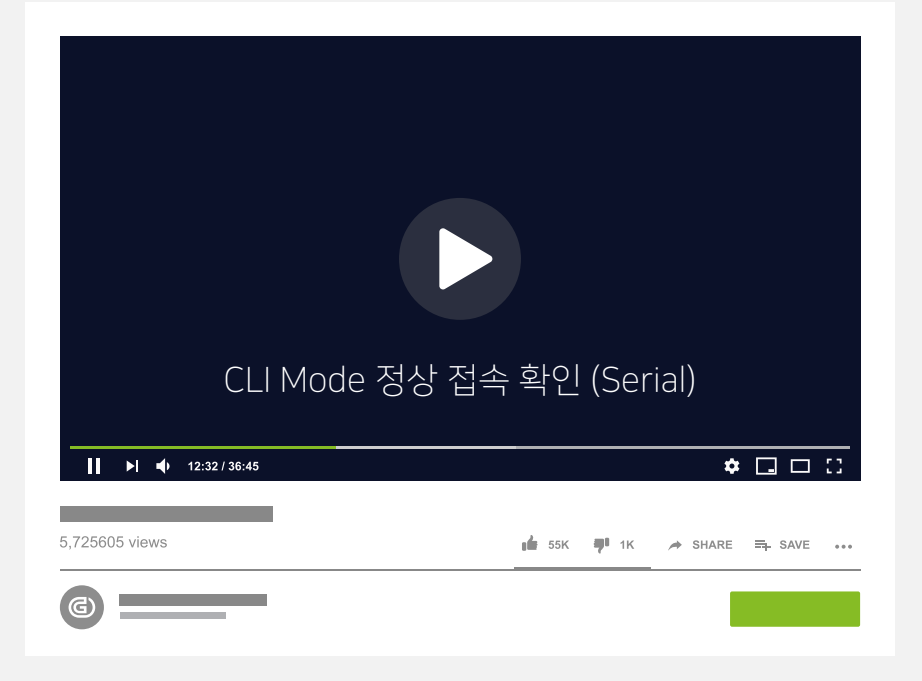

#### CLI Mode 접속 계정설정 (Serial/SSH)

- 1. Enter administrator username (4-31 characters) [admin]:
- 2. Password must contain at least one alphabet, number and special character Enter administrator password (minimum 9 characters):

#### CLI Mode 접속 계정설정 (Serial/SSH)

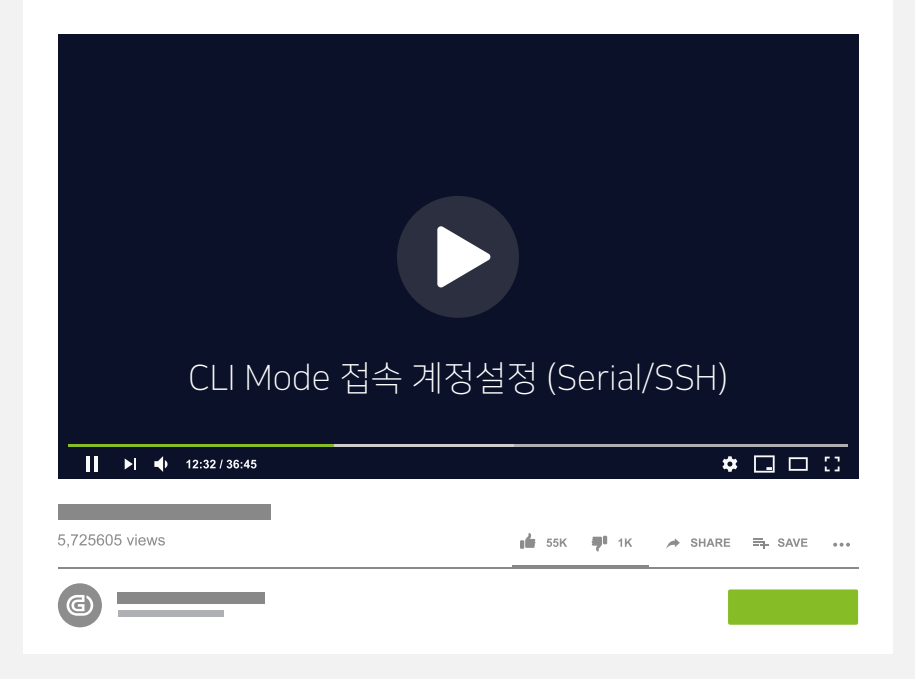

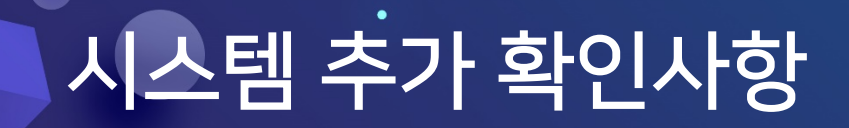

**Genian** NAC

#### 1. 하드 디스크 확인

Shell Mode 접속 후 다음 명령어를 수행합니다.

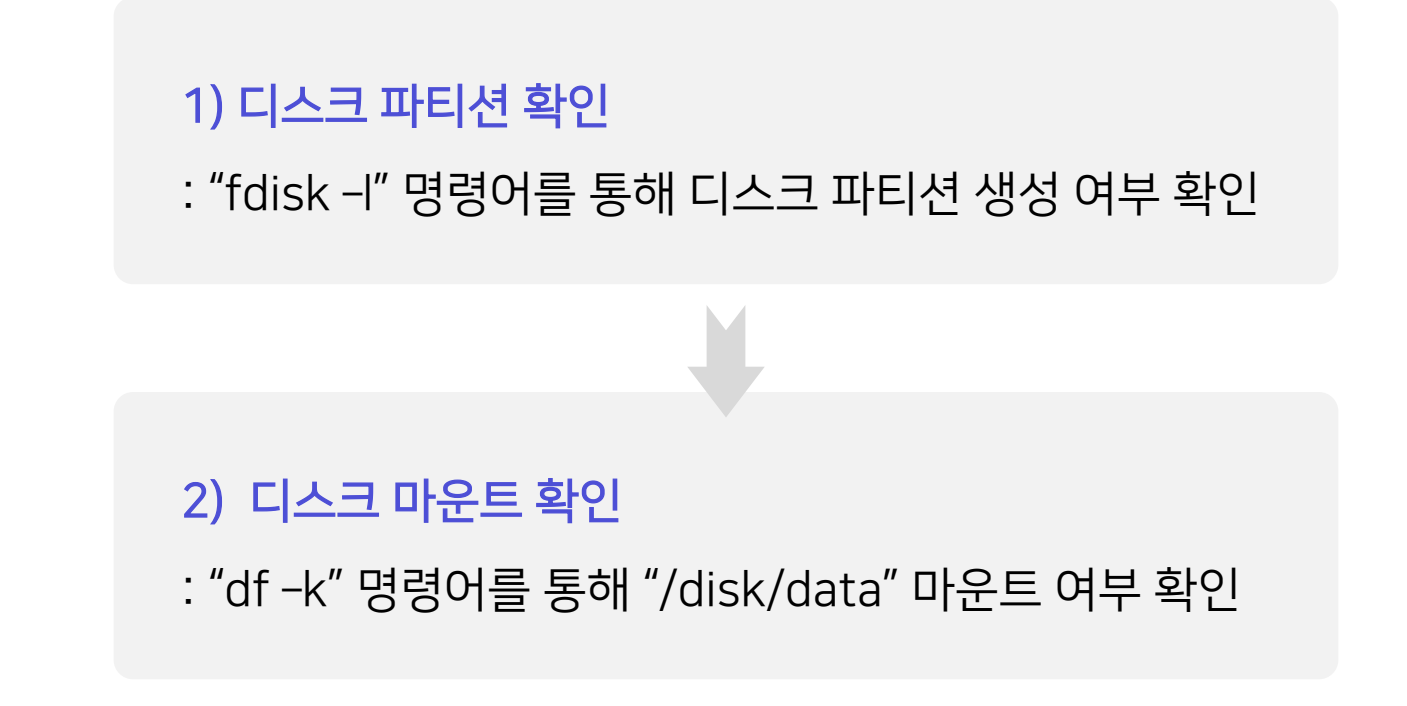

### 시스템 추가 확인사항

٠

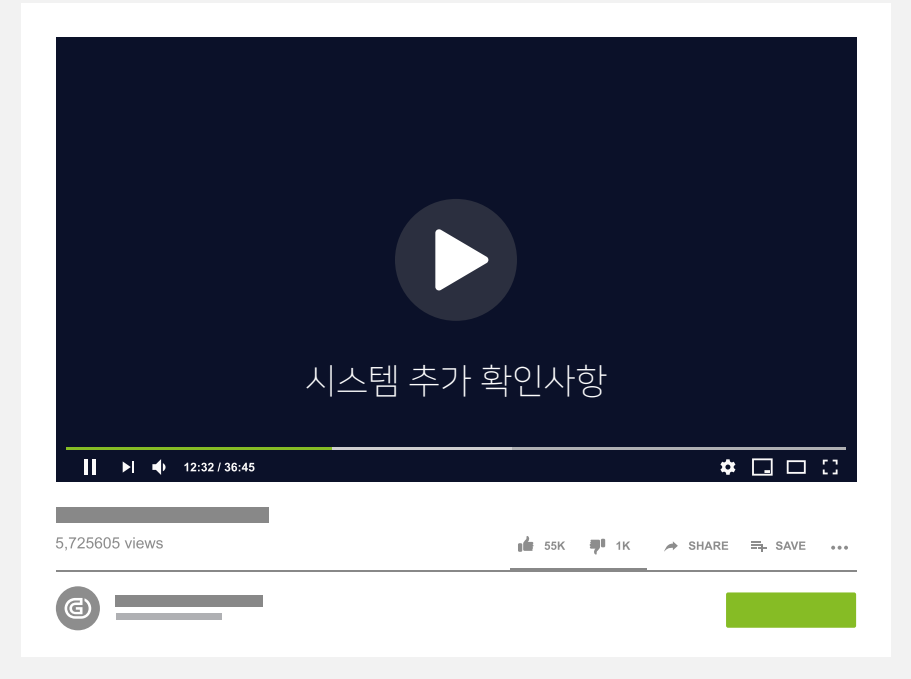

# 명령어 소개

٠

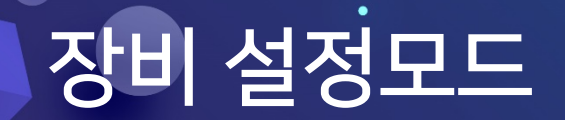

Genian CLI Shell CLI Step 2 Step 1 Step 3 Shell Mode Privileged Mode Exec Mode 

## 장비 설정모드

| 1. Exec Mode       | genian><br>genian><br>genian><br>genian><br>genian>      |                                                                          |                                                                                                    |  |
|--------------------|----------------------------------------------------------|--------------------------------------------------------------------------|----------------------------------------------------------------------------------------------------|--|
| 2. Privileged Mode | genian#<br>genian#<br>genian#<br>genian#<br>genian#      |                                                                          |                                                                                                    |  |
| 2-1. Configuration | Mode                                                     | genian(config)#<br>genian(config)#<br>genian(config)#<br>genian(config)# | genian(config-batch)#<br>genian(config-batch)#<br>genian(config-batch)#<br>genian(config-batch)#<br>genian(config-batch)# |  |
| 3. Shell Mode      | Genian\$<br>Genian\$<br>Genian\$<br>Genian\$<br>Genian\$ |                                                                          |                                                                                                    |  |

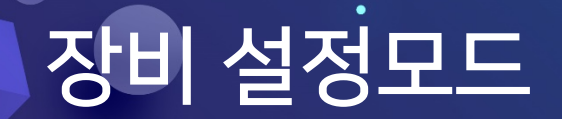

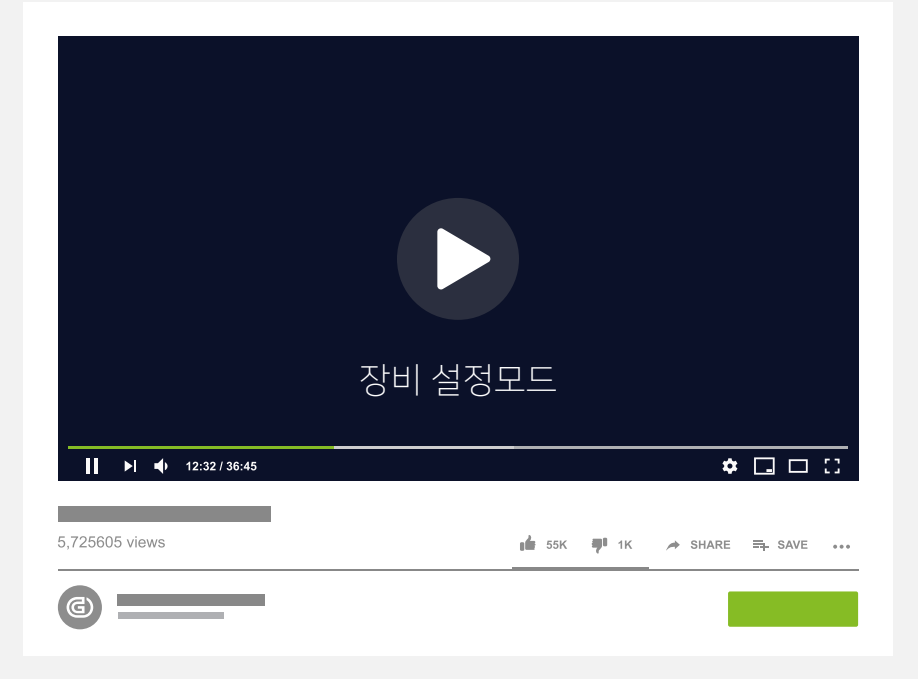

### Exec Mode 명령어

| 명령어          | 설명                          |
|--------------|-----------------------------|
| exit         | 접속을 종료합니다.                  |
| help         | 사용 가능한 명령어를 표시합니다.          |
| history      | 사용한 명령어 리스트를 표시합니다.         |
| quit         | 접속을 종료합니다.                  |
| clear screen | 화면을 정리합니다.                  |
| enable       | Privileged Mode 로 접속 시도합니다. |
| ping         | ICMP를 통한 통신을 확인합니다.         |
| show         | Show 명령어를 확인합니다.            |
| traceroute   | 목적지에 대한 routing 을 확인합니다.    |

#### Exec Mode 명령어

٠

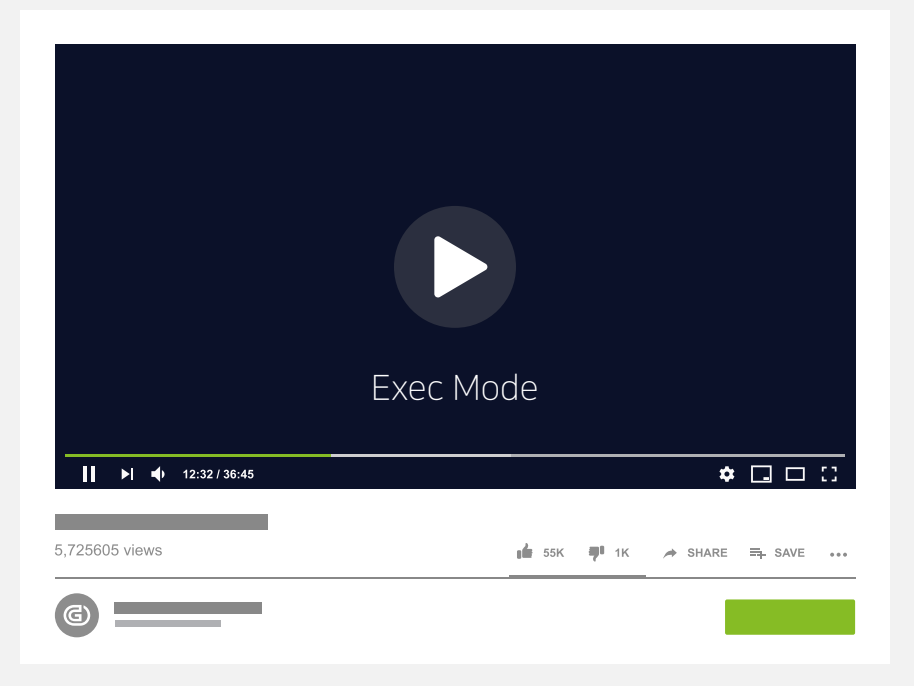

#### Privileged Mode 명령어

| 명령어       | 설명                             |
|-----------|--------------------------------|
| exit      | 이전 모드로 접속합니다.                  |
| help      | 사용 가능한 명령어를 표시합니다.             |
| history   | 사용한 명령어 리스트를 표시합니다.            |
| quit      | 접속을 종료합니다.                     |
| configure | Configuration Mode 로 접속 시도합니다. |
| clear     | Clear 명령어를 확인합니다.              |
| clock set | 시스템의 시간을 설정합니다.                |
| disable   | Privileged Mode를 종료합니다.        |
| do        | do 명령어를 확인합니다.                 |

#### Privileged Mode 명령어

| 명령어        | 설명                           |
|------------|------------------------------|
| geniup     | 시스템 OS를 업그레이드합니다.            |
| halt       | Power Shutdown mode 로 진입합니다. |
| kill       | 특정 프로세스를 종료합니다.              |
| ping       | ICMP를 통한 통신을 확인합니다.          |
| reboot     | 장비를 재 시작합니다.                 |
| restart    | 서비스를 재 시작합니다.                |
| show       | Show 명령어 관련 명령을 확인합니다.       |
| shutdown   | 서비스를 중지합니다.                  |
| traceroute | 목적지에 대한 routing 을 확인합니다.     |

#### Privileged Mode 명령어

Genian NAC

٠

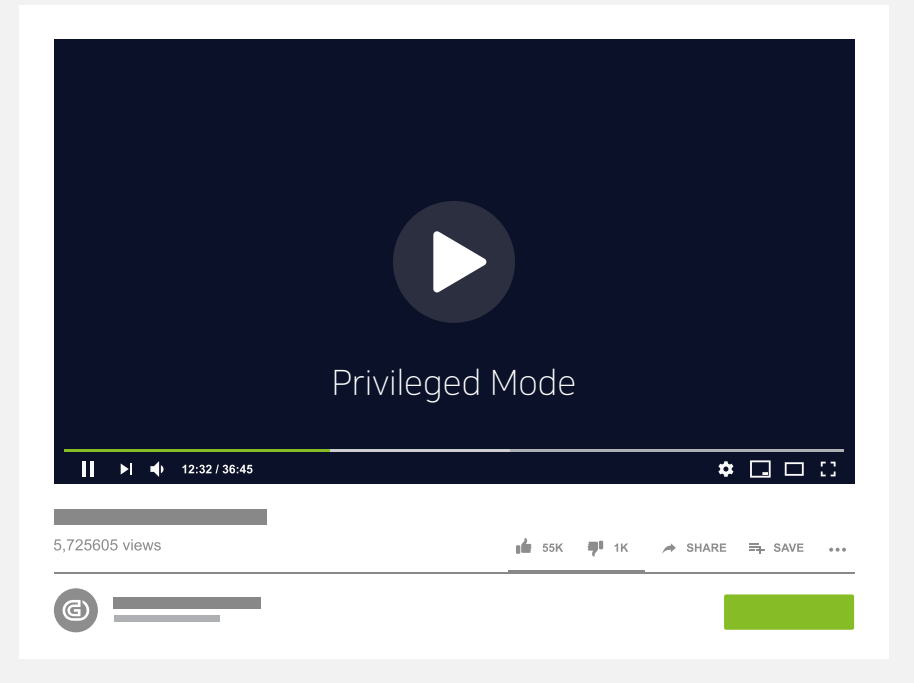

### Privileged Mode(Configuration Mode) Genian NAC

#### Configuration Terminal Mode

#### Configuration Batch Mode

| exit      | bonding       | healthcheck | sensor        |
|-----------|---------------|-------------|---------------|
| help      | consoleadmin  | hostname    | show          |
| history   | device-id     | interface   | ssh           |
| quit      | data-server   | ip          | superadmin    |
| no        | delete        | log-server  | system-locale |
| clear     | dist-server   | ntp         | syslog        |
| add       | enable        | node-server | procmond      |
| admin-acl | force-passive | managem     | ent-server    |

### Privileged Mode (Configuration Mode) Genian NAC

| 명령어       | 설명                          |
|-----------|-----------------------------|
| exit      | 현재 모드에서 종료합니다.              |
| help      | 사용 가능한 명령어를 표시합니다.          |
| history   | 이전에 실행했던 명령어들을 표시합니다.       |
| quit      | 콘솔을 종료합니다.                  |
| no        | 설정한 명령어를 무효화 합니다.           |
| clear     | 설정한 모든 컨피그를 삭제합니다.          |
| add       | 데이터를 추가합니다.                 |
| admin-acl | 관리자 계정의 접근제어 ACL 설정을 변경합니다. |
| bonding   | 인터페이스 본딩 설정을 추가합니다.         |

### Privileged Mode(Configuration Mode) Genian NAC

| 명령어           | 설명                             |
|---------------|--------------------------------|
| consoleadmin  | 콘솔의 관리자 계정을 생성합니다.             |
| device-id     | 수동으로 device-id를 설정합니다.         |
| data-server   | 데이터베이스에 대해 설정합니다.              |
| delete        | 데이터를 삭제합니다.                    |
| dist-server   | 배포서버에 대해 설정합니다.                |
| enable        | enable 모드의 관리자 계정에 대해 설정합니다.   |
| force-passive | 센서의 동작모드를 Passive 상태로 강제화 합니다. |
| healthcheck   | 헬스체크 옵션을 설정합니다.                |
| hostname      | 장비의 호스트네임을 설정합니다.              |

### Privileged Mode (Configuration Mode) Genian NAC

| 명령어                   | 설명                             |
|-----------------------|--------------------------------|
| interface             | 네트워크 인터페이스에 관련된 설정을 할 수 있습니다.  |
| ip                    | ip 관련된 설정을 할 수 있습니다.           |
| log-server            | 로그 서버에 대한 설정을 할 수 있습니다.        |
| management-<br>server | 관리 서버에 대한 설정을 할 수 있습니다         |
| node-server           | 노드 서버(SOAP) 에 대한 설정을 할 수 있습니다. |
| ntp                   | ntp 서버를 설정할 수 있습니다.            |
| sensor                | 센서 이벤트 포트를 설정을 할 수 있습니다.       |
| show                  | 시스템 정보에 대해 확인할 수 있습니다.         |
| ssh                   | SSH 포트를 설정할 수 있습니다.            |

### Privileged Mode (Configuration Mode) Genian NAC

| 명령어           | 설명                                |
|---------------|-----------------------------------|
| superadmin    | WEB UI 관리자 계정을 생성할 수 있습니다.        |
| system-locale | 시스템 기본 언어를 설정할 수 있습니다.            |
| syslog        | Syslog 사용 여부와 포트 관련 설정을 할 수 있습니다. |
| procmond      | procmond 데몬에 관련된 설정을 할 수 있습니다.    |

#### Privileged Mode(Configuration Mode) Genian NAC

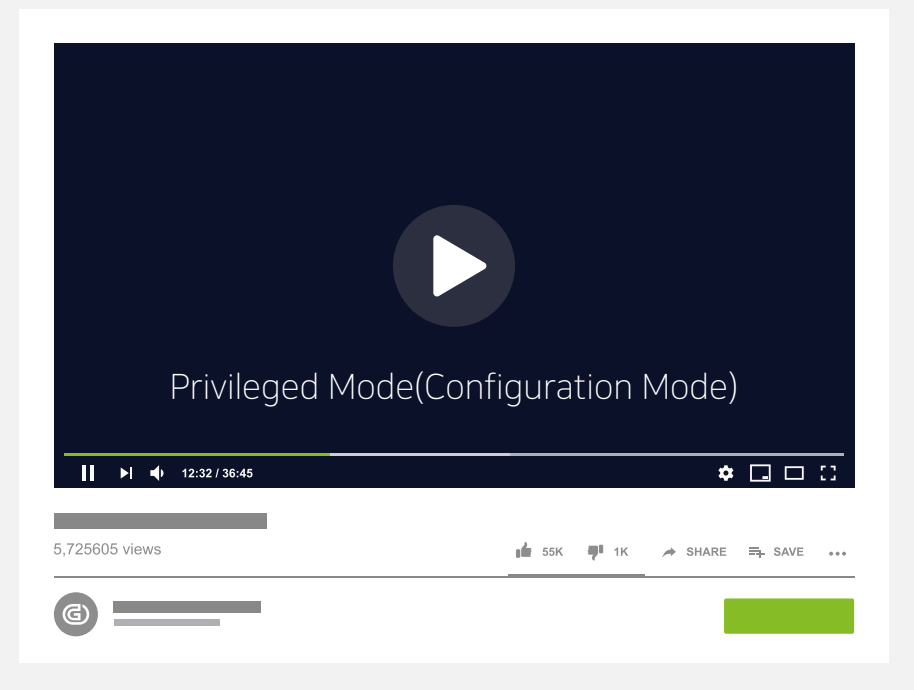

#### Shell Mode(busybox)

#### 명령어 리스트

[, [[, arch, awk, base64, basename, bc, beep, blkdiscard, blkid, bzcat, bzip2, cat, chgrp, chmod, chown, cle ar, cmp, cp, crond, crontab, cut, date, dd, df, diff, dirname, dmesg, dnsdomainname, du, echo, egrep, env, expr, factor, fallocate, false, fatattr, fdisk, fgconsole, fgrep, find, free, fsfreeze, fstrim, fsync, ftpget, ftppu t, getopt, grep, groups, gunzip, gzip, halt, head, hexdump, hexedit, hostname, i2cdetect, i2cdump, i2cget, i2cset, i2ctransfer, id, ifdown, ifup, inetd, init, iostat, ipcalc, ipneigh, kill, killall, last, link, linux32, linux64, li nuxrc, In, Iogin, Iogname, Is, Isof, Isscsi, Izcat, mesg, mkdir, mkdosfs, mke2fs, mknod, mkpasswd, mkswap, modinfo, more, mount, mv, netstat, nice, nl, nohup, nologin, nproc, nsenter, nslookup, nuke, partprobe, p aste, pgrep, pidof, pivot\_root, pkill, poweroff, printf, pwd, rdate, reboot, reset, resize, resume, rm, rmdir, r oute, run-init, runlevel, script, sed, setfattr, setpriv, sh, sha1sum, sha256sum, sha3sum, sha512sum, shr ed, shuf, sleep, sort, strings, stty, su, svc, svok, swapoff, swapon, sync, sysctl, tail, tar, tc, tee, telnet, test, time, touch, tr, traceroute, traceroute6, true, truncate, ts, tty, ubirename, udhcpc, uevent, umount, unam e, unig, unlink, unshare, unxz, unzip, uptime, users, usleep, w, wall, watch, wc, who, xargs, xxd, xz, xzcat, z cat

#### Shell Mode(busybox)

٠

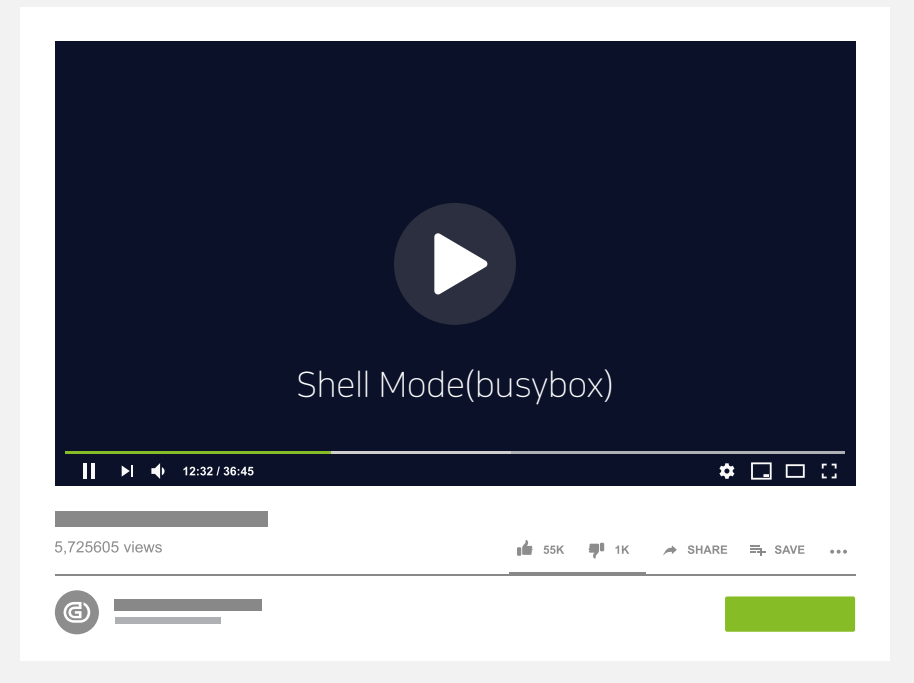

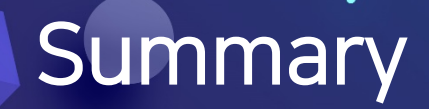

Summary

1. CLI Mode

: Genian CLI Mode / Shell CLI Mode를 제공하며 각각 설정과 확인할 수 있는 항목이 다릅니다.

2. **Mode 별 명령어** 

: 각각 모드에 따라서 설정을 확인하거나, 설정을 할 수 있도록 명령어가 나눠집니다.

# OS 업그레이드

### 초기 OS 버전 정보(네트워크 센서)

Genian NAC

#### 신규 및 RMA 교체된 장비에 OS 버전 지정 요청이 없을 경우 제공되는 버전

| 모델명     | 초기버전                           |
|---------|--------------------------------|
| S10_R1  | NAC-S_i686-R-65862-4.0.37.1205 |
| S10_R2  | NAC-S_i686-R-65862-4.0.37.1205 |
| S10H_R1 | NAC-S_i686-R-65862-4.0.37.1205 |
| S20_R1  | NAC-S_i686-R-65862-4.0.37.1205 |
| S20_R2  | NAC-S_i686-R-65862-4.0.37.1205 |
| S20H_R1 | NAC-S_i686-R-65862-4.0.37.1205 |
| S20F    | NAC-SS64-R-65463-4.0.113.1114  |
| S30H_R1 | NAC-S_i686-R-65862-4.0.37.1205 |
| S40H_R1 | NAC-CENTER-R-65862-4.0.37.1205 |
| S50H_R1 | NAC-CENTER-R-65862-4.0.37.1205 |

### 초기 OS 버전 정보(정책서버)

Genian NAC

#### 신규 및 RMA 교체된 장비에 OS 버전 지정 요청이 없을 경우 제공되는 버전

| 모델명     | 초기버전                             |
|---------|----------------------------------|
| C10_R1  | NAC-CENTER-R-65862-4.0.37.1205   |
| C20_R1  | NAC-CENTER-R-65862-4.0.37.1205   |
| C30_R1  | NAC-CENTER-R-65862-4.0.37.1205   |
| C40_R1  | NAC-CENTER-R-65862-4.0.37.1205   |
| C50_R1  | NAC-CENTER-R-65862-4.0.37.1205   |
| ES30_R1 | INSIGHTS-CT64-R-12475-2.0.0.0106 |
| ES50_R1 | INSIGHTS-CT64-R-12475-2.0.0.0106 |
|         |                                  |
|         |                                  |
|         |                                  |

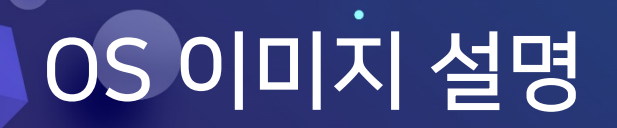

**Genian** NAC

#### 1. OS 이미지 종류

1) CT64 : 64bit OS 기반에 정책서버 이미지 2) SS64 : 64bit OS 기반에 네트워크 센서 이미지

#### 2. OS 이미지 파일 설명

이미지 파일 이름 구조 [제품명]-[대상]-[타입]-[리비전넘버]-[버전정보]-[날짜].img

Ex) NAC-CT64-R-86328-5.0.31.0506.img NAC-SS64-R-86328-5.0.31.0506.img

### OS 업그레이드 순서

٠

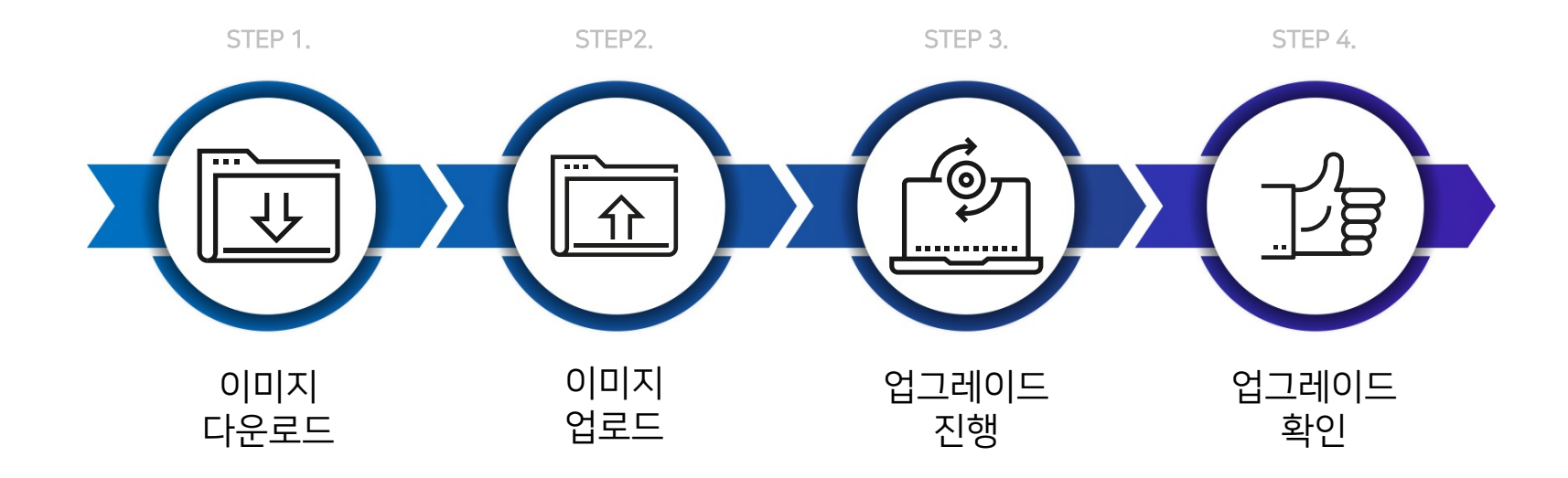

### OS 이미지 다운로드

1. JIRA 시스템 접속 <u>URL : https://jira.genians.com</u>

#### ※ 시스템 접속 계정은 라이선스 취득 시 발급됩니다.

2. 공지사항을 통해 Genian NAC 매달 정기 릴리즈 확인

3. 해당 공지사항 본문 링크를 통해 이미지 다운로드

#### OS 이미지 다운로드

Genian NAC

٠

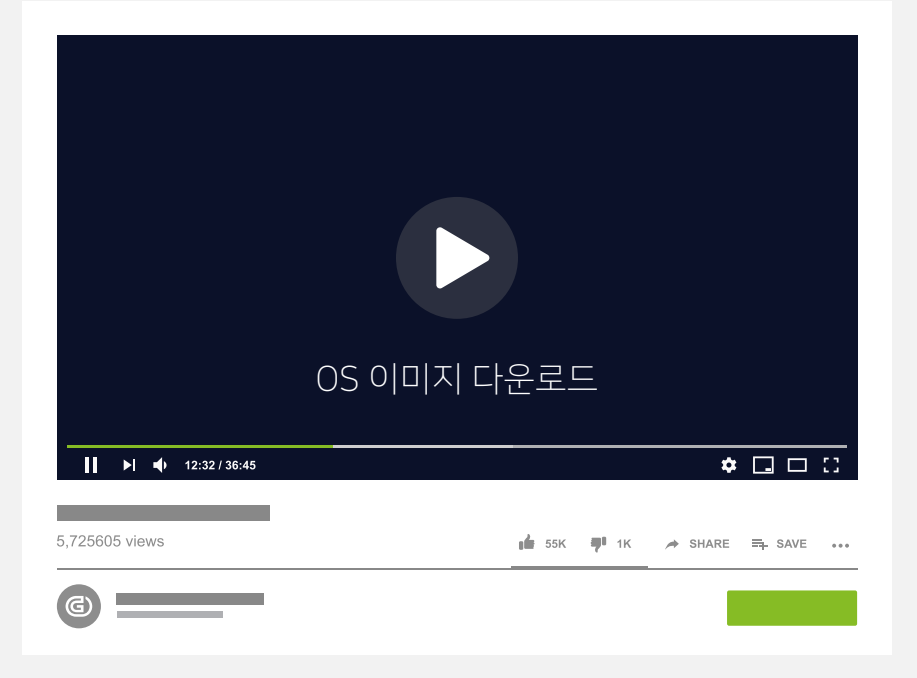

### OS 이미지 업로드

**Genian** NAC

- 1. 업그레이드 대상 장비 Configuration Mode 접속
- 2. interface 명령어를 사용하여 IP 설정

ex) interface eth0 address [IP] [Subnet mask]

※ OS 이미지 파일 사이즈가 큼으로 IP 통신을 사용하여 전송하기 위함

3. SSH 접속 후 Shell mode 전환

※ OS 이미지 업로드 폴더 : /tmp

4. Zmodem Upload 명령어를 사용하여 업로드

ex) rz 명령어 입력 후 표시되는 팝업 창에서 이미지 파일 선택

### OS 이미지 업로드

Genian NAC

٠

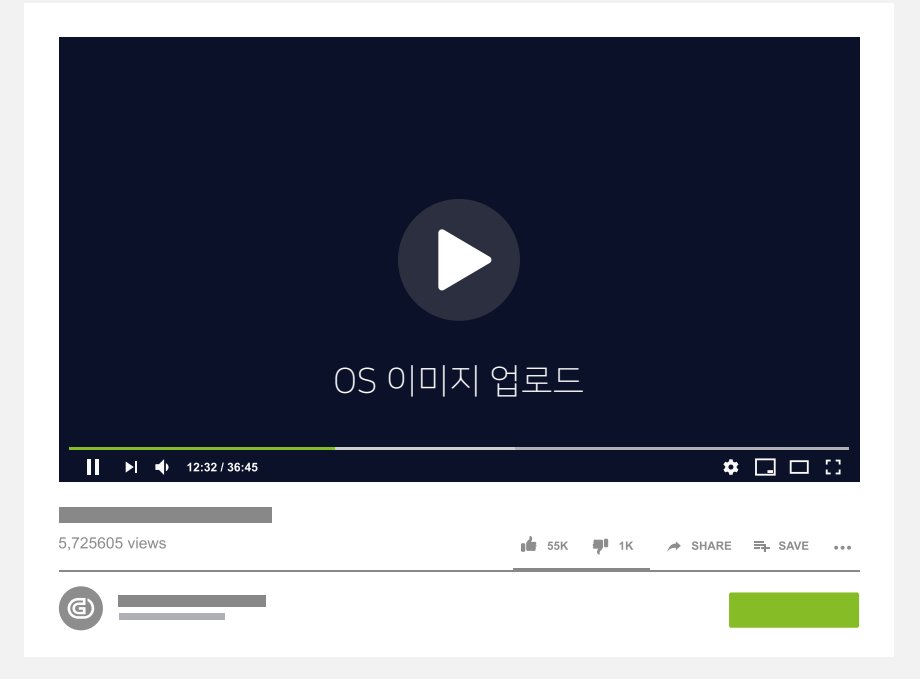

### OS 이미치 업그레이드

1. 업그레이드 명령어 수행

ex) geniup -cf [이미지 파일명]

Option - c : 이미지 정합성을 체크하지 않습니다. Option - f : 업그레이드 이미지 파일을 지정합니다.

2. 업그레이드 후 실행 옵션을 선택합니다.

※ Genian NAC OS 업그레이드는 "geniup" 명령어를 사용하여 수행합니다. "geniup" 명령어는 Privileged Mode / Shell Mode 에도 존재하지만 동일 버전 간 업그레이드를 지원함으로, 메이저 이미지 업그레이드 옵션은 Shell Mode에서 수행해야 합니다.

#### OS 이미치 업그레이드

Genian NAC

٠

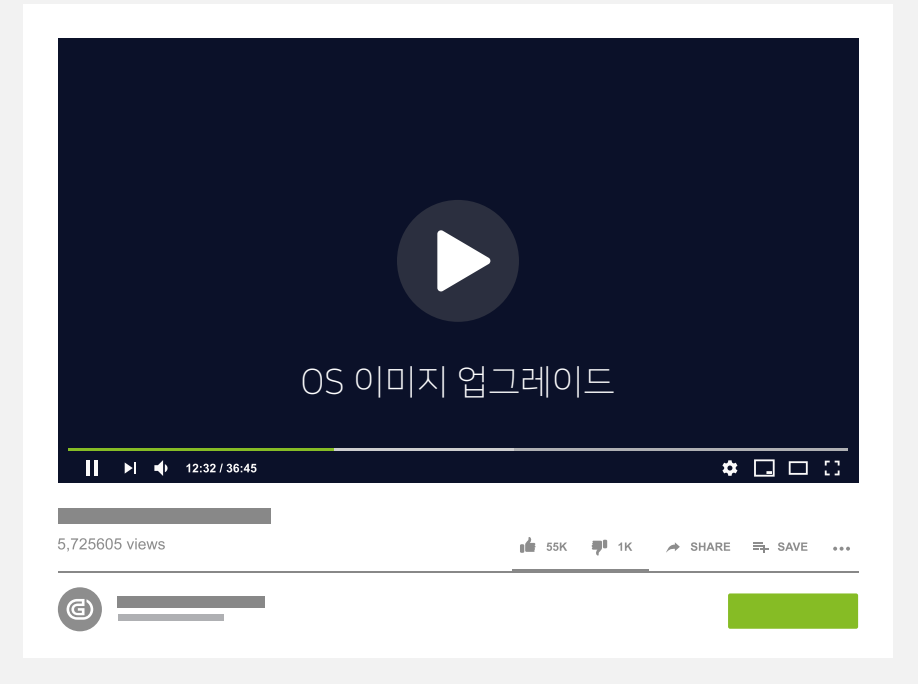

### OS 업그레이드 확인

Genian NAC

1. SSH 접속 후 "show version" 명령어 결과 확인

2. Shell Mode에서는 "cat /.version" 명령어로 버전 확인 가능

### OS 업그레이드 확인

Genian NAC

٠

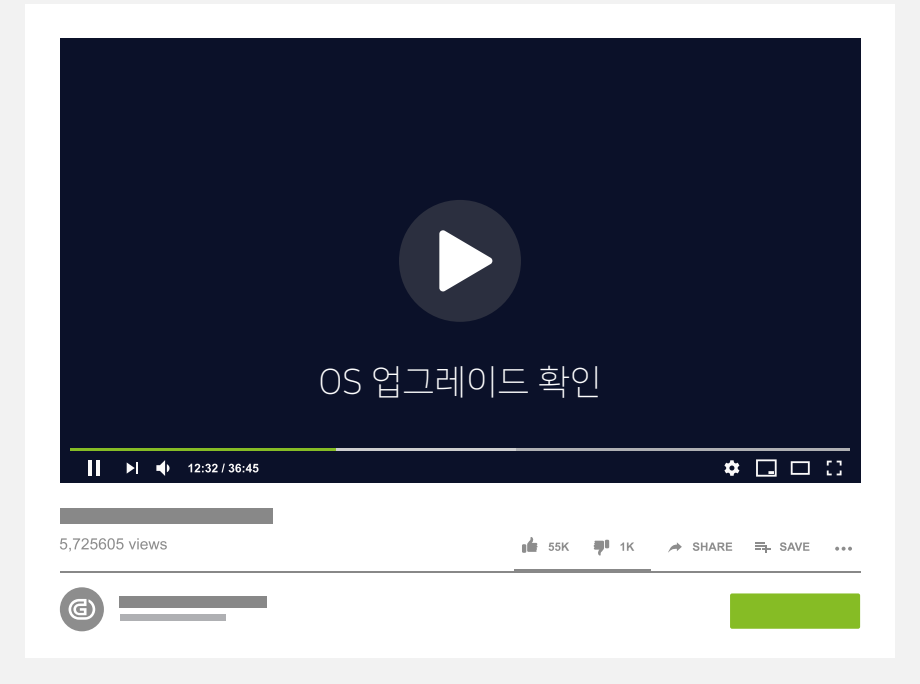

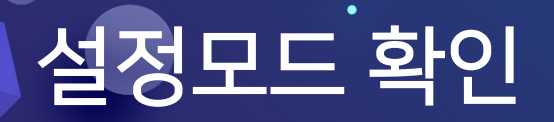

#### 1. 설정모드 선택

※5.0 Version 업그레이드 시 적용되는 모드

1) Interactive Wizard
 2) Manual Configuration

2. 접속 계정 설정

 Enter administrator username (4-31 characters) [admin]:
 Password must contain at least one alphabet, number and special character Enter administrator password (minimum 9 characters):

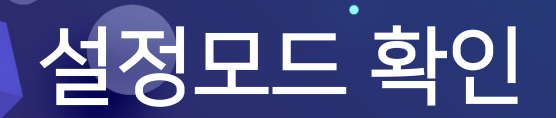

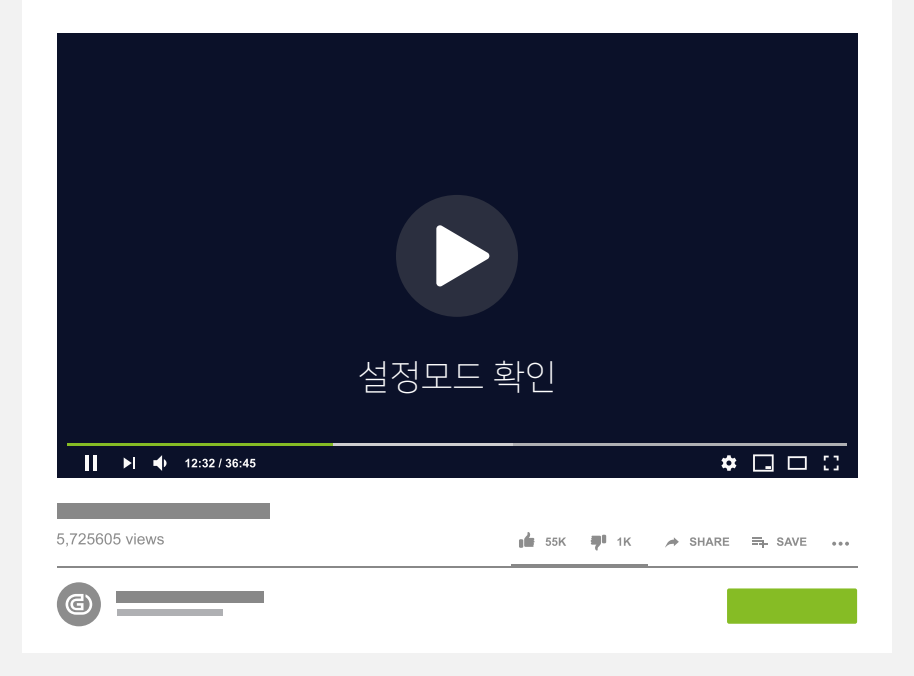

: 이미지 업그레이드 시 옵션을 사용하기 위해서는 Shell mode에서 명령어 수행

3. 이미지 업그레이드

: 이미지 파일 사이즈가 대용량으로 IP 통신을 통한 업로드가 필요함

2. 이미지 업로드

: 이미지 다운로드는 JIRA 계정(엔지니어 라이선스) 존재해야만 가능

1. 이미지 다운로드

Summary

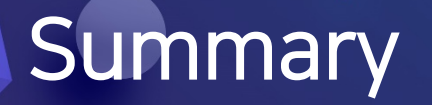

# RMA 신청 방법

### 하드웨어 RMA 신청

물리적 하드웨어 장애 시 https://genians.co.kr/rma 제공하는 양식 작성을 통해 RMA 신청합니다.

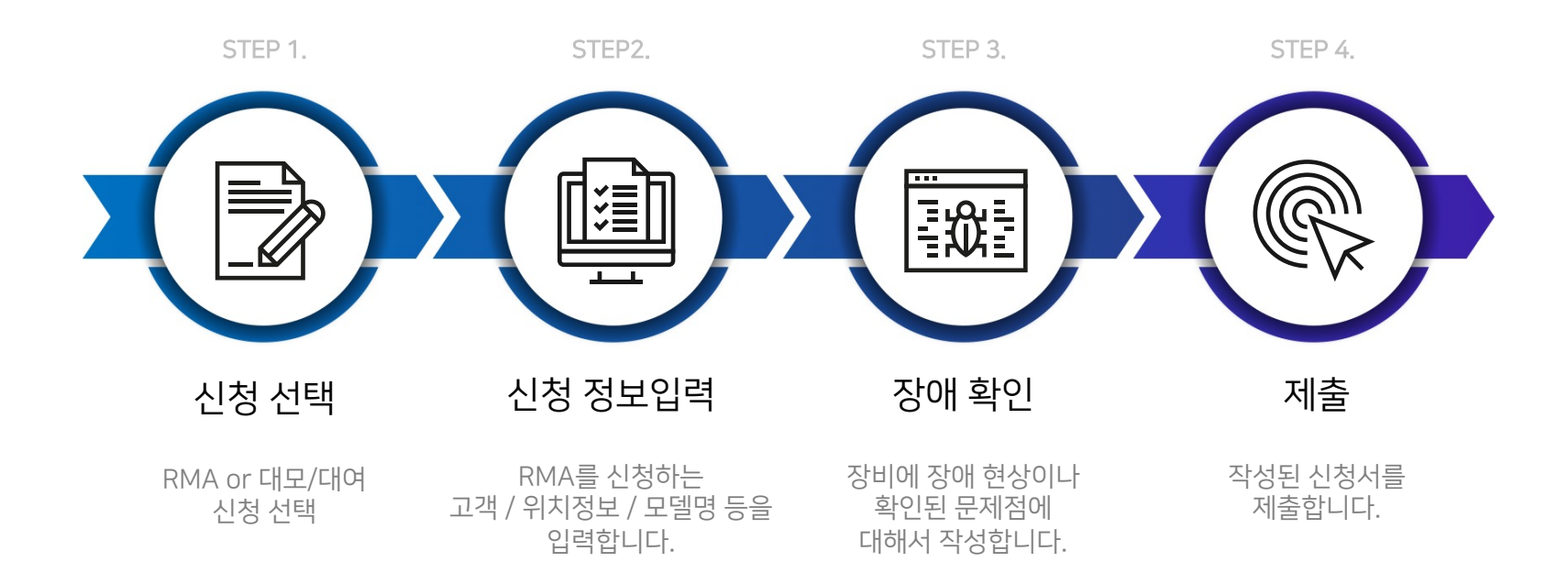

### RMA 신청 방법

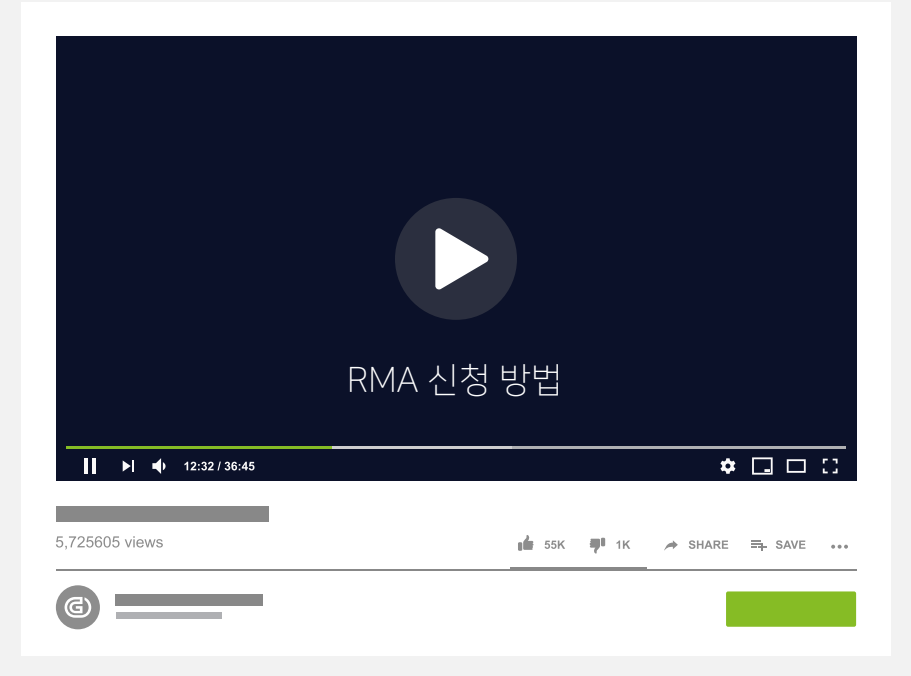

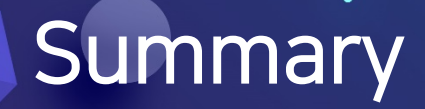

Genian NAC

#### Summary

1. RMA or 데모/대여 신청

RMA or 데모/대여를 구분해서 신청해야 합니다.

※ 파트너사에서 개별 신청 시 데모/대여 장비 출고가 진행되지 않습니다.

2. 장비 수령 위치

서울경기 제외한 지역 퀵서비스 요청 시 근처 고속버스터미널 / KTX역까지만 발송 가능합니다.

3. 사본 확인

작성된 RMA 요청을 초기 입력한 메일 주소로 사본으로 보내게 됩니다. 해당 메일로 사본이 도착하였는지 여부를 확인하고, 사본이 도착하지 않을 경우 신청여부를 문의하셔야 합니다.

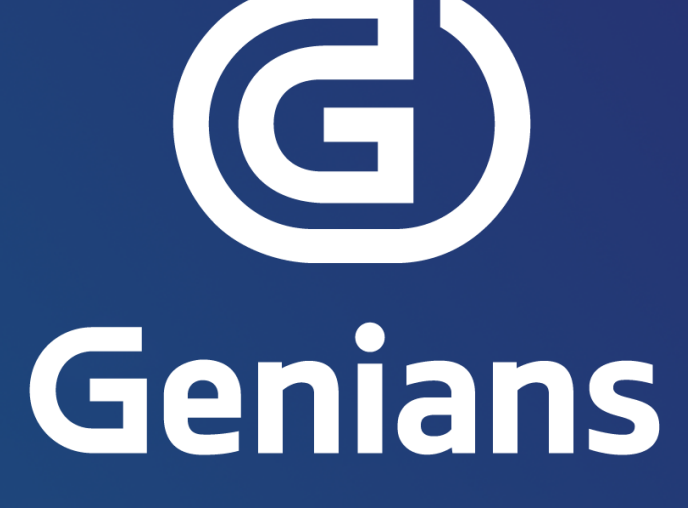

문의 : 지니언스 네트워크보안기술부

ca-se-nac@genians.com